# **STATYS**

# Armario y bastidor integrable de 200 A a 1800 A

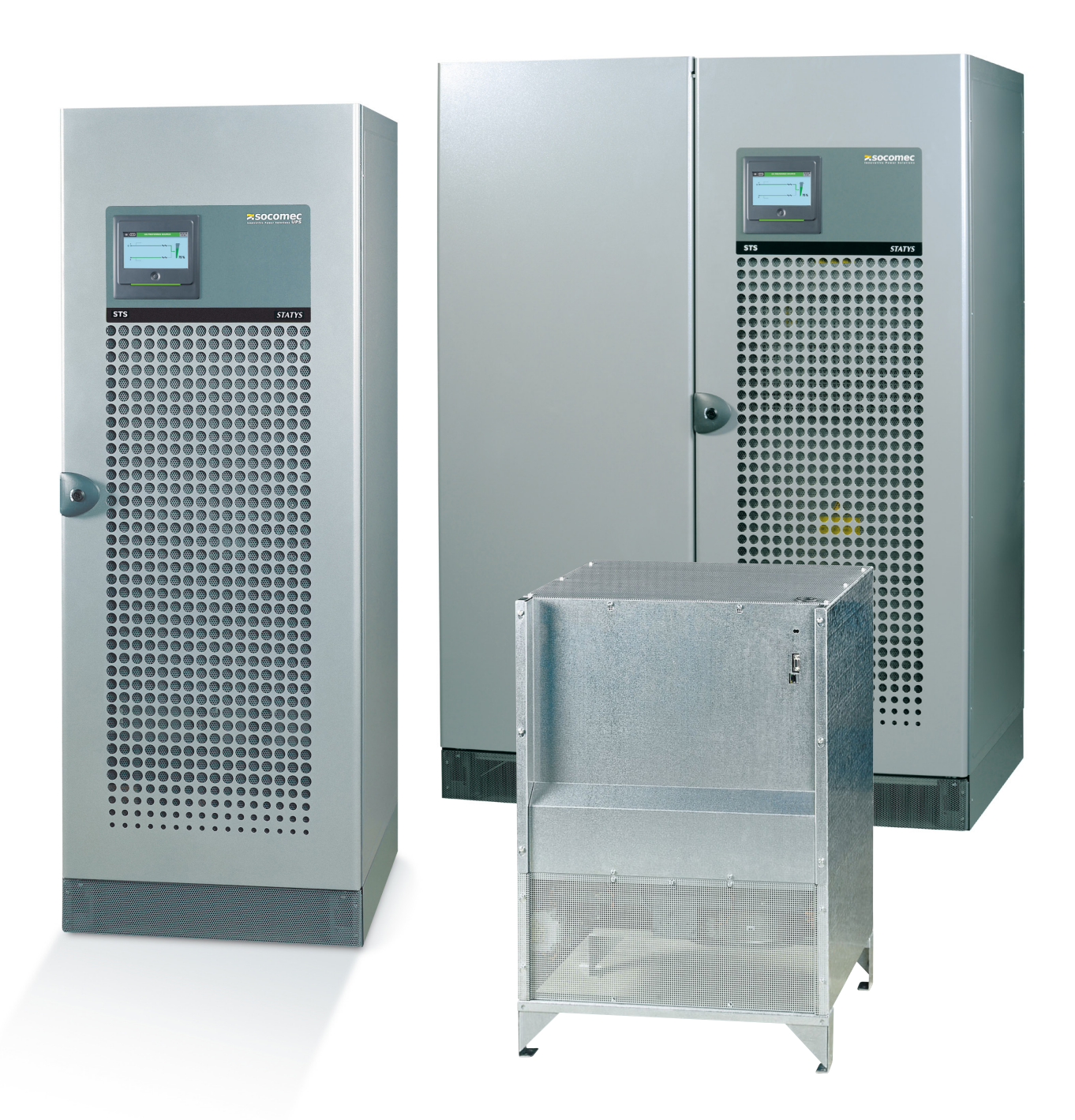

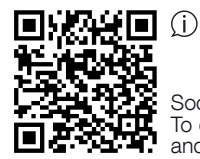

Socomec Resources Center To download, brochures, catalogues and technical manuals

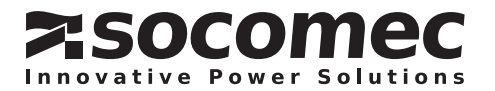

# ÍNDICE

| 1.  | CERTIFI                                                                                           | CADO DE GARANTÍA                                                                                                    | 2                                                                    |
|-----|---------------------------------------------------------------------------------------------------|----------------------------------------------------------------------------------------------------|----------------------------------------------------------------------|
| 2.  | PROCE<br>2. 1.<br>2. 2.<br>2. 3.<br>2. 4.                                                         | DIMIENTOS DE SEGURIDAD<br>Introducción<br>Precauciones<br>Riesgo eléctrico<br>Riesgo de corte eléctrico                                                                                                    | 3<br>3<br>3<br>3<br>3<br>3                                           |
| 3.  | FUNCIÓ                                                                                            | N DE STATYS                                                                                                    | 4                                                                    |
| 4.  | PRINCIF                                                                                           | PIO DE FUNCIONAMIENTO                                                                                                    | 4                                                                    |
| 5.  | MODOS<br>5. 1.<br>5. 2.<br>5. 3.<br>5. 4.<br>5. 5.                                                | DE FUNCIONAMIENTO<br>Transferencia manual<br>Transferencia automática<br>Gestión de conmutación de transferencia avanzada (ATSM)<br>Función de reinicio automático<br>Funcionamiento en sobrecarga                                                                             | 5<br>5<br>5<br>6<br>6<br>6                                           |
| 6.  | DIAGRA                                                                                            | MAS FUNCIONALES                                                                                                    | 7                                                                    |
| 7.  | PANEL S<br>7. 1.<br>7. 2.<br>7. 3.<br>7. 4.<br>7. 5.<br>7. 6.<br>7. 7.<br>7. 8.                   | SINÓPTICO<br>PRESENTACIÓN<br>SIGNIFICADO DE LOS LED<br>GESTIÓN DE CONTRASEÑAS<br>TECLADO<br>PANTALLA<br>MODOS DE FUNCIONAMIENTO<br>AJUSTES DEL EQUIPO STATYS<br>GESTIÓN DE LAS ALARMAS                                                                                         | 8<br>9<br>9<br>10<br>11<br>12<br>15<br>17                            |
| 8.  | PANTAL<br>8. 1.<br>8. 2.<br>8. 3.<br>8. 4.<br>8. 5.<br>8. 6.<br>8. 7.<br>8. 8.<br>8. 9.<br>8. 10. | LA TACTIL<br>DESCRIPCIÓN DE LA PANTALLA<br>DISEÑO DEL MENÚ<br>MODO DE FUNCIONAMIENTO<br>ESTADO<br>GESTIÓN DE LAS ALARMAS<br>ANIMACIÓN SINÓPTICA<br>PÁGINA DE REGISTRO DE EVENTOS<br>DESCRIPCIÓN DE LAS FUNCIONES DE MENÚ<br>FUNCIONES DE USUARIO ADICIONALES<br>AJUSTES DE STS | 18<br>19<br>20<br>21<br>21<br>22<br>23<br>23<br>24<br>25<br>27<br>28 |
| 9.  | PUESTA<br>9. 1.<br>9. 2.<br>9. 3.<br>9. 4.<br>9. 5.<br>9. 6.                                      | EN SERVICIO<br>Condiciones de encendido<br>Encendido de STATYS<br>Selección de la fuente preferente<br>Alimentación de la carga<br>Transferencia a "bypass de mantenimiento"<br>Retorno del "bypass de mantenimiento"                                                          | 29<br>29<br>29<br>29<br>29<br>29<br>29<br>29<br>29<br>30             |
| 10. | INTERFA                                                                                           | AZ DE COMUNICACIÓN                                                                                                    | 30                                                                   |
| 11. | DIAGNÓ                                                                                            | OSTICOS Y PARÁMETROS AVANZADOS                                                                                                    | 30                                                                   |

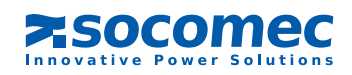

# 1. CERTIFICADO DE GARANTÍA

Los términos y condiciones de la garantía están estipulados en la oferta; las siguientes cláusulas se aplican por defecto. La garantía de SOCOMEC está estrictamente limitada a los productos y no se extiende a los equipos que pudieran estar integrados con dichos productos, ni tampoco al rendimiento de estos.

El fabricante garantiza que sus productos están exentos de fallos y defectos de diseño, materiales y mano de obra, de acuerdo con los límites establecidos a continuación.

El fabricante se reserva el derecho de modificar la entrega con vistas a cumplir estas garantías o a sustituir las piezas defectuosas. La garantía del fabricante no se aplicará en los siguientes casos:

- fallo o defecto en el diseño de las piezas añadidas o suministradas por el cliente
- fallo debido a circunstancias imprevistas o causas de fuerza mayor
- sustitución o reparación que sea resultado del uso y desgaste normal de los módulos o la maquinaria
- daños causados por negligencia, mantenimiento inadecuado o mal uso de los productos
- Reparación, modificación, ajuste o sustitución de piezas realizada por terceros o personal no cualificados sin el consentimiento por escrito de SOCOMEC.

El periodo de garantía es de doce meses que empiezan a contar desde la fecha de entrega de los productos.

La reparación, sustitución o modificación de las piezas durante el periodo de garantía no implica ni justifica ninguna extensión de la garantía más allá de su periodo de vigencia original.

Con el fin de establecer una reclamación bajo garantía válida, el comprador deberá notificar por escrito al fabricante inmediatamente después de que descubra cualquier defecto material aparente, y proporcionar todas las pruebas de dichos defectos en un plazo máximo de ocho días antes de la fecha de vencimiento de la garantía.

Las piezas defectuosas que hayan sido devueltas y reemplazadas sin coste alguno serán propiedad de SOCOMEC. La garantía se considera anulada si el comprador ha realizado modificaciones o reparaciones de los dispositivos por propia iniciativa y sin el consentimiento expreso del fabricante.

La responsabilidad del fabricante se limita estrictamente a las obligaciones que se estipulan en esta garantía (reparación y sustitución), excluyéndose cualquier el derecho a reclamar compensaciones o indemnizaciones.

Los impuestos de importación, tasas o cargos de cualquier otra naturaleza que imponga la legislación europea, o la del país de importación o país de tránsito, correrán a cuenta del comprador.

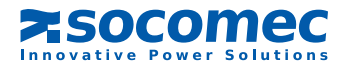

# 2. PROCEDIMIENTOS DE SEGURIDAD

# 2.1. INTRODUCCIÓN

Agradecemos su confianza en nosotros al haber elegido el Sistema de transferencia estática de STATYS de SOCOMEC. Este equipo cumple la norma de producto IEC 62310-2 relativo a Sistemas de Transferencia Estática (STS). Este equipo cumple las directivas CE aplicables a este tipo de producto. Esta conformidad se indica con la marca CE:

CE

# 2.2. PRECAUCIONES

Para conectar el equipo STATYS, véanse las precauciones relativas a la instalación. Lea atentamente este manual antes de proceder al uso de STATYS.

# PRECAUCIÓN

Para un funcionamiento óptimo, se recomienda mantener la temperatura y la humedad en los niveles especificados por el fabricante.

# PELIGRO

Cuando está en modo de parada, un STS permanece alimentado mediante los suministros en la entrada de cada una de las dos fuentes.

# 2.3. RIESGO ELÉCTRICO

En las condiciones normales de uso no hay ningún peligro para el personal que manipule este equipo.

# **ADVERTENCIA**

Todas las operaciones de uso o de mantenimiento deben efectuarse exclusivamente por personal autorizado que haya recibido la formación correspondiente.

Siga al pie de la letra las instrucciones de uso y de mantenimiento incluidas en este manual.

Observe las máximas precauciones y determinar las partes bajo tensión:

- consultando los esquemas de uso,
- controlando la presencia de potencial con un voltímetro, por ejemplo.

# 2.4. RIESGO DE CORTE ELÉCTRICO

# **ADVERTENCIA**

Siga al pie de la letra las instrucciones de uso descritas en este manual para evitar cualquier corte de alimentación inesperado y perjudicial para el usuario.

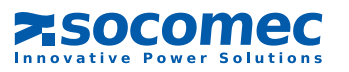

# 3. FUNCIÓN DE STATYS

La función del equipo STATYS es controlar la fuente alternativa para detectar cualquier fallo en la fuente preferente, que en caso de ocurrir, hace que la carga se transfiera automáticamente a la fuente alternativa.

# 4. PRINCIPIO DE FUNCIONAMIENTO

STATYS es un equipo eléctrico autónomo que permite la transferencia fluida de la carga entre una fuente eléctrica preferente y otra fuente alternativa, que puede ser síncrona o asíncrona (véase el diagrama funcional § 6). En estado de funcionamiento normal, el equipo STATYS alimenta la carga desde la fuente preferente. El usuario puede seleccionar S1 o S2 como fuente preferente, de acuerdo con las restricciones existentes in situ.

Hay dos modos de transferencia posibles:

- modo de transferencia manual, controlado localmente o remotamente por el operador mediante un BMS u otro sistema de comunicación
- modo de transferencia automática, que ocurre cuando se detecta tensión fuera de tolerancia en la fuente preferente.
   El cambio se realiza sin superposición de las fuentes, de acuerdo con el principio "Break-Before-Make".

NOTA: La selección de la fuente preferente (fuente 1 o fuente 2) se efectúa con el teclado y la selección se muestra en pantalla.

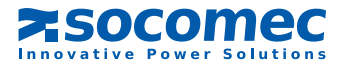

# 5. MODOS DE FUNCIONAMIENTO

# 5.1. TRANSFERENCIA MANUAL

El usuario puede controlar la transferencia de la carga desde una fuente a la otra, tanto con el teclado como por comunicación (véase "Interfaz de comunicación" § 10).

La transferencia manual no interfiere en la alimentación de la carga.

Si las condiciones de sincronización no se cumplen en menos de 30 segundos (ajuste por defecto de fábrica), se produce una transferencia asíncrona, si se autoriza; de lo contrario, la solicitud queda cancelada.

Si no se puede realizar la transferencia (por ejemplo, la segunda fuente está fuera de tolerancia), aparece el siguiente icono:

X

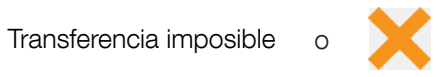

Nota: La alarma se apagará automáticamente cuando se restablezcan las condiciones normales.

# 5.2. TRANSFERENCIA AUTOMÁTICA

La transferencia automática se produce en caso de caída de tensión, caída de frecuencia, o cuando la fuente preferente no está disponible. No interrumpe la alimentación a la carga. La transferencia automática conmuta la alimentación de la fuente preferente a la fuente alternativa. Cuando se restablece la fuente preferente, el sistema retorna automáticamente a esta fuente después de un retraso de tiempo configurable por el usuario.

Los parámetros que definen los umbrales de calidad de la fuente y del retorno automático se pueden ajustar en el modo de programación (véase § 7.6.4 o 8.10).

Para garantizar una transferencia totalmente segura, el equipo STATYS supervisa continuamente la presencia de la fuente alternativa.

Si la fuente alternativa no está disponible (o si la tensión supera las tolerancias preajustadas), la función de transferencia queda inhibida. El equipo STATYS activa una alarma para advertir al operador de que la transferencia no es posible.

También se puede producir un retorno automático de la fuente alternativa a la fuente preferente después de una transferencia manual.

En el caso de cortocircuito en la salida del equipo alimentado, la función de transferencia queda inhibida. Esto evita que el cortocircuito se transmita por la otra trayectoria, con lo que también se evita que la otra fuente quede interrumpida.

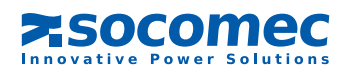

Se pueden producir dos tipos de transferencia, síncrona o asíncrona, de acuerdo con el estado de sincronización de la fuente y la configuración del hardware.

# TRANSFERENCIA SÍNCRONA

La transferencia síncrona se produce automáticamente cuando se detecta que ambas fuentes, S1 y S2, están sincronizadas; es decir, cuando su desviación de fase se encuentra dentro de la ventana de tolerancia (estándar ±15°). En este caso, la conmutación de la fuente no modifica la fase.

Si la desviación de fase supera esta ventana de tolerancia, la transferencia síncrona queda inhibida y el cambio automático a la otra fuente no es posible. Sin embargo, la transferencia puede realizarse en estas condiciones siempre que el sistema esté configurado para transferencia síncrona/asíncrona.

NOTA: El equipo STATYS está configurado por defecto para transferencia síncrona/asíncrona.

Puede configurarse para transferencia "solo síncrona" en el caso de aplicaciones que son sensibles a los cambios de fase (parámetros avanzados, véase §10).

La mayoría de equipos que tratan información, como servidores, ordenadores, etc., son insensibles a las variaciones de fase significativas.

Sin embargo, si una parte importante de la carga está compuesta por elementos magnéticos (normalmente, cuando hay un transformador entre el equipo STATYS y las cargas), existe un riesgo de irrupción en caso de transferencia. En este caso, debe estar activada la función ATSM (función ATSM, véase 5.3).

# TRANSFERENCIA ASÍNCRONA

La transferencia asíncrona automática se produce solo si está autorizada por la configuración del software (configuración de fábrica estándar, parámetros avanzados, véase §10), y si las fuentes S1 y S2 no están sincronizadas; es decir, su desviación de fase supera la ventana de tolerancia. En este caso, la conmutación de la fuente puede producir una variación de fase significativa durante el cambio.

Este tipo de transferencia permite el cambio automático de la carga entre fuentes que no están controladas permanentemente, o que están inusualmente fuera de fase, maximizando así la seguridad de la fuente de alimentación.

# 5. 3. GESTIÓN DE CONMUTACIÓN DE TRANSFERENCIA AVANZADA (ATSM)

Esta función permite gestionar el encendido y la transferencia en cargas magnéticas aguas abajo; normalmente cuando hay un transformador colocado entre el STS y una carga crítica. En este caso, existe un riesgo de corriente transitoria alta durante la transferencia debido al comportamiento de la carga magnética. Es necesario activar la función ATSM para evitar que esta corriente alta cree un riesgo de activación de la protección aguas arriba.

La función ATSM opera limitando la corriente transitoria de salida (no activada por defecto). Mide el flujo magnético del transformador y transfiere cada fase individualmente. Cada fase se cierra en el momento en que la tensión de la fuente se adapta al flujo del transformador. De esta manera, la corriente de salida no se incrementa por encima de la corriente nominal de la carga.

# 5. 4. FUNCIÓN DE REINICIO AUTOMÁTICO

En caso de total indisponibilidad de ambas fuentes y si el equipo STATYS se encuentra en estado de conducción en una de las dos fuentes, se produce un reinicio y conducción automáticos en el retorno a una de las dos fuentes. La alimentación se vuelve a transferir automáticamente a la fuente preferente en cuanto dicha fuente está disponible. La función de reinicio automático es configurable y está ajustada en OFF por defecto.

# 5. 5. FUNCIONAMIENTO EN SOBRECARGA

El control de sobrecarga del equipo STATYS se basa en el principio de llenado de una reserva más o menos rápidamente, dependiendo de la velocidad de la carga medida.

Cada línea del equipo STATYS tiene su propia reserva.

Cuando el equipo STATYS está en sobrecarga, aparece el mensaje "ALARMA DE SOBRECARGA" y se activa una "ALARMA GENERAL".

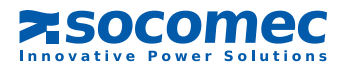

# 6. DIAGRAMAS FUNCIONALES

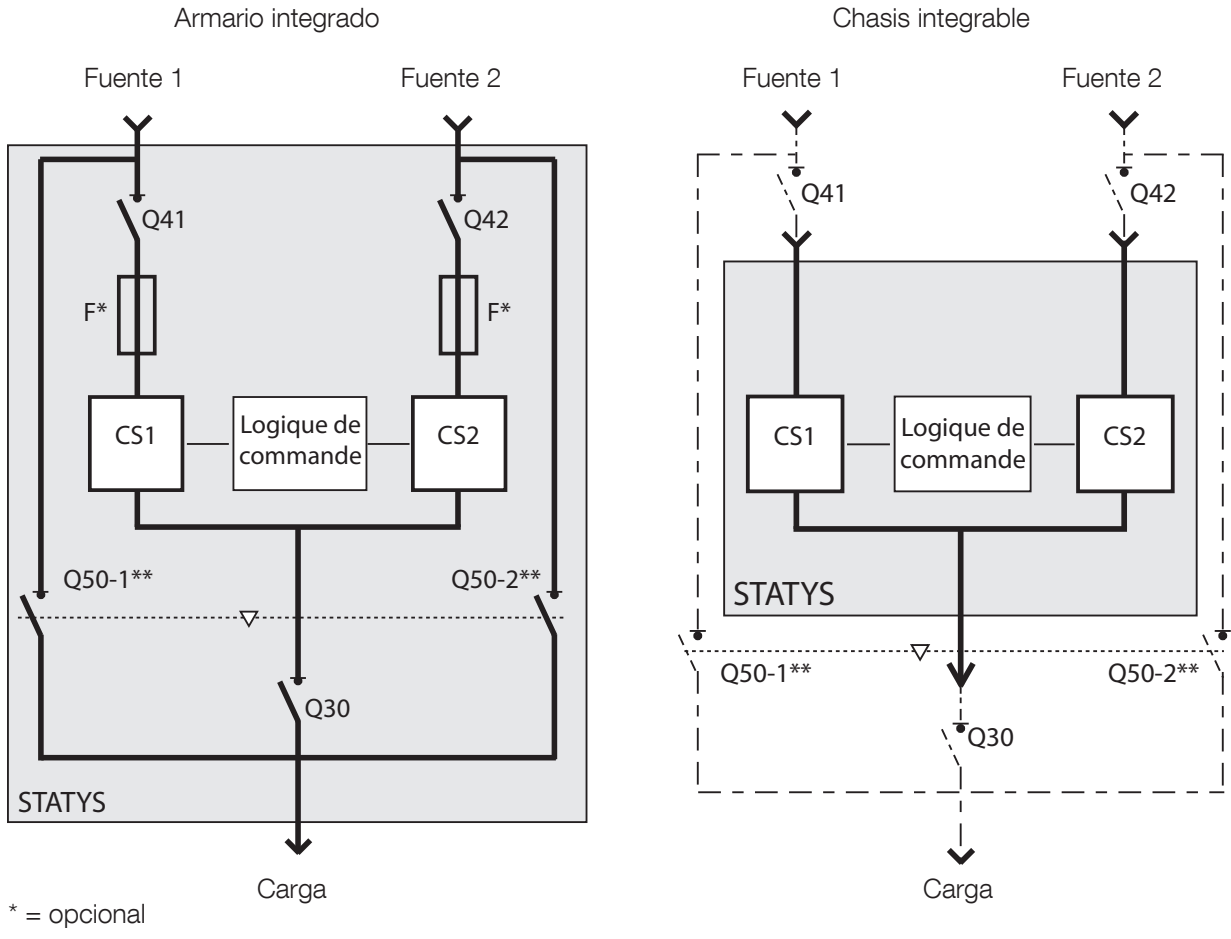

\*\* = Q51 y Q52 para STATYS 800/1000A

### LEYENDAS:

∕!∖

| Q41 | = | Interruptor de entrada de la fuente 1*,                         |
|-----|---|-----------------------------------------------------------------|
| Q42 | = | Interruptor de entrada de la fuente 2*,                         |
| Q30 | = | Conmutador de salida*,                                          |
| Q50 | = | Inversor, para los bypass de mantenimiento de la fuente 1 o 2*, |
| CS1 | = | Interruptor estático 1,                                         |
| CS2 | = | Interruptor estático 2,                                         |
| F   | = | Protección por fusible (opcional),                              |
| y * | = | Suministrado por el cliente en versión integrable.              |

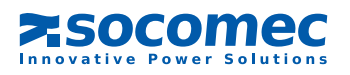

# 7. PANEL SINÓPTICO

# 7.1. PRESENTACIÓN

El panel sinóptico consta de:

- una pantalla LCD que permite:
  - visualizar las magnitudes eléctricas de una entrada o una salida (en modo AUT)
  - activar los controles del sistema (en modo CONTROL)
  - visualizar los códigos de mantenimiento (en modo TEST)
  - programar el dispositivo (en modo PROG)
- 13 LED que indican:
  - los distintos estados de funcionamiento
  - el panel sinóptico mostrando el flujo de potencia
  - el modo actual del sistema
- 6 teclas usadas para la gestión del sistema.

|      |                         | <b>1</b> ∟ |               |                    |     |
|------|-------------------------|------------|---------------|--------------------|-----|
| 1    | ו ♦∙<br>5 <sub>תו</sub> | 10         |               |                    | 2   |
|      | E<br>I                  | 131<br>191 | I D'Hz<br>H-M | CFmin<br>PF 🔂      |     |
|      | 77/                     |            |               |                    |     |
| AUT  | CO                      | NTROL      | TES           | T <mark>-</mark> P | ROG |
| MODE | 1                       | OFF        | 2             | LAMP               |     |
| ESC  |                         |            | -             |                    | Ţ   |

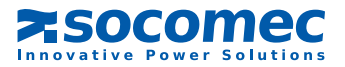

|                    | Encendido                                      | PARPADEANTE                             | Apagado                                      |
|--------------------|------------------------------------------------|-----------------------------------------|----------------------------------------------|
| $\sim$             | Carga suministrada por el equipo<br>STATYS     | Desconexión de salida<br>inminente      | Salida no alimentada por<br>el equipo STATYS |
| <b>_</b> 1_∟       | Salida alimentada directamente por la fuente 1 | /                                       | /                                            |
|                    | Salida alimentada directamente por la fuente 2 | /                                       | /                                            |
|                    | Alarma general                                 | Alarma crítica                          | Ninguna alarma activa                        |
|                    | Fuente dentro de tolerancia                    | Fuente fuera del rango<br>tolerado      | Fuente ausente                               |
| $\bigtriangledown$ | Trayectoria de conducción                      | Trayectoria fuera del rango<br>tolerado | Sin conducción                               |
| <b>X</b> -         | Transferencia bloqueada                        | Cambio imposible                        | Transferencia posible                        |
| AUT                |                                                |                                         |                                              |
| CONTROL            | Mada salaasianada                              | Modo en espera                          | /                                            |
| TEST               |                                                | de selección                            | /                                            |
| PROG               |                                                |                                         |                                              |

# 7. 2. SIGNIFICADO DE LOS LED

# 7. 3. GESTIÓN DE CONTRASEÑAS

Dos niveles de protección:

Contraseña de "usuario": proporciona acceso al modo de control y a los ajustes de los parámetros del usuario (acceso de usuario). Desactivada por defecto (ajustada en \_ \_ \_), se puede configurar de 000 a 999 y en \_ \_ \_. Contraseña de "sistema": proporciona acceso a los ajustes de los parámetros del sistema. La contraseña por defecto es 000, puede configurarse entre 000 y 999.

Cuando el equipo está en modo de espera, la contraseña queda desactivada.

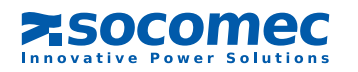

# 7.4. TECLADO

| TECLA | FUNCIÓN                                                                                      |
|-------|----------------------------------------------------------------------------------------------|
| MODE  | Acceso a distintos menús (AUT, CONTROL, TEST y PROG)                                         |
| ESC   | Dentro de un menú, cancela un comando en curso                                               |
| 1     | En el modo de CONTROL, activa la conducción de la fuente 1                                   |
|       | Para desplazarse por la pantalla, los menús y los dígitos                                    |
| OFF   | En el modo de CONTROL, detiene la conducción                                                 |
|       | Para desplazarse por la pantalla, los menús y los dígitos                                    |
| 2     | En el modo de CONTROL, activa la conducción de la fuente 2                                   |
|       | Modifica el valor parpadeante                                                                |
|       | En el modo de PRUEBA, inicia una prueba completa de la pantalla<br>(LED, pantalla, zumbador) |
|       | Modifica el valor parpadeante                                                                |
|       | Para reconocer las alarmas                                                                   |
|       | Validar o guardar                                                                            |

El zumbador emite un pitido corto cuando se pulsa una tecla.

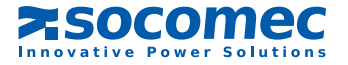

# 7.5. PANTALLA

La pantalla LCD muestra:

Los siguientes iconos (independientemente del modo seleccionado):

🔷 o 🔹 🕽 = indica la fuente preferente

5

Apagado = fuentes síncronas Parpadeante = fuentes desincronizadas Encendido = fuentes permanentemente asíncronas

= Protección con contraseña activada

### Magnitudes eléctricas:

Tensiones y frecuencia de cada fuente en 1 página marcadas con el número 1 o 2 para indicar la fuente correspondiente.

Tensiones y frecuencia (1 página), corriente (1 página), potencia (kW y kVA), factor de potencia y factor de cresta (CF) (1 página), y velocidad de la carga (Lr y %) (1 página) de la salida, marcados con el icono 🛺.

Si no hay carga en la salida, la pantalla cambia alternativamente entre las páginas de la fuente 1 y la fuente 2. Si hay carga en la salida, solo se muestran las páginas de la salida.

Puede aparecer un mensaje si se dispara una alarma (véase el capítulo "alarma").

Esta pantalla estándar puede fijarse temporalmente en una página con los botones

La pantalla entra en modo de espera (retroiluminación desactivada) después de 5 minutos sin pulsar ninguna tecla.

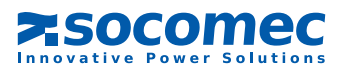

# 7. 6. MODOS DE FUNCIONAMIENTO

hay 4 modos:

- automático (AUT)
- control (CONTROL)
- prueba (TEST)
- programación (PROG)

Cualquiera que sea el modo seleccionado, se prioriza el funcionamiento del equipo STATYS.

Pulse la tecla para seleccionar el siguiente modo (parpadea el LED correspondiente), pulse la tecla para

introducir el modo seleccionado.

Si el teclado no se toca en 30 segundos, el sistema vuelve al modo automático.

### 7. 6.1. Modo automático

Es el modo por defecto. En este modo, la pantalla LCD muestra las magnitudes eléctricas de las entradas o de la salida (véase el capítulo "pantalla"), además de los mensajes de alarma (véase el capítulo "alarmas"). La pantalla puede fijarse en una página con los botones **y**.

### 7. 6.2. Modo control

# A este modo se accede introduciendo la contraseña de "usuario" (si se ha definido).

La pantalla es idéntica a la del modo automático (pero no se puede fijar en una página). El dispositivo espera a que el estado de conducción se cambie manualmente:

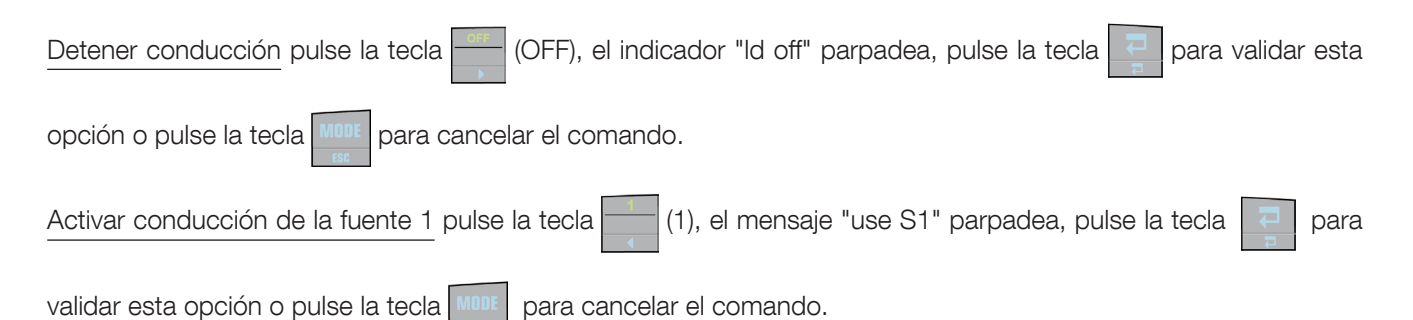

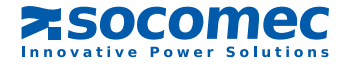

ESPAÑOL

Activar conducción de la fuente 2 pulse la tecla (2), el mensaje "use S2" parpadea, pulse la tecla para

validar esta opción o pulse la tecla

para cancelar el comando.

Estos cambios se efectúan tanto si las fuentes son síncronas como si son asíncronas, a menos que el ajuste de fábrica del dispositivo se cambie al modo "solo síncrono" (sin transferencia asíncrona, ajuste accesible en parámetros avanzados, véase §10).

Si las fuentes están desincronizadas, el dispositivo solicita una transferencia automática ("on the fly").

### Transferencia automática

Si durante una solicitud de activación de conducción, las fuentes se han desincronizado, parpadea un mensaje "fly" junto con el valor de cambio de la fuente.

El usuario podrá:

- esperar a que la transferencia se produzca automáticamente cuando las dos fuentes se vuelvan síncronas,
- cancelar utilizando la tecla <sup>MODE</sup> y volver, por lo tanto, al mensaje "fly",
- o forzar la transferencia (si la configuración del dispositivo permite una transferencia asíncrona) pulsando otra vez la tecla de la fuente que se desee. El mensaje "frc trf" (forzar transferencia) parpadea en la última línea ("fly" deja de parpadear); pulse la tecla

Para salir de este modo, pulse de nuevo la tecla de la fuente en estado de conducción. Aparece el mensaje "esc".

Valídelo con la tecla

o cancele con la tecla

Detener conmutación de retorno automática cuando el dispositivo está esperando una sincronización de fase, pulse

la tecla para la fuente alternativa (

Aparece el mensaje "end asb".

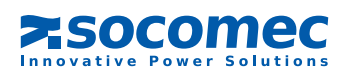

# 7. 6.3. Modo de prueba

Este modo permite visualizar los códigos de mantenimiento en forma de páginas marcadas con un número. Aparece la siguiente información para cada página de mantenimiento:

- en la línea inferior, el mensaje "STS Code N° xxx", donde xxx corresponde al n.º de página,
- en las dos líneas superiores, 4 dígitos hexadecimales que corresponden al código de mantenimiento.

la página se cambia con las teclas y

Pulsando la tecla we inicia una prueba completa del panel sinóptico:

- Encendido de todos los LED,
- Visualización de todos los segmentos LCD,
- Funcionamiento del zumbador.

Este modo no interrumpe el funcionamiento normal del equipo STATYS

# 7.6.4. Modo de programación

### A este modo se accede introduciendo una contraseña:

Si se introduce la contraseña de "usuario", solo pueden configurarse los parámetros de "usuario". Si se introduce la contraseña de "sistema", pueden modificarse todos los parámetros.

Elección de la fuente preferente (acceso del usuario) Pantalla: PS Valor por defecto: S1 Opción posible: S1 o S2

Configuración de enlace Modbus (acceso del usuario) Pantalla: mod bus Número de esclavo

> Pantalla: sla nb Valor por defecto: 1 Opción posible: 1 a 255

Velocidad de enlace Pantalla: bds Valor por defecto: 9600 Opción posible: 2400, 4800, 9600 o 19200

Paridad de enlace Pantalla: par Valor por defecto: no Opción posible: odd (impar), eve (par) o no

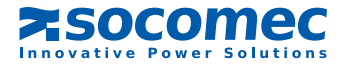

Marca de tiempo (acceso del usuario) Pantalla: día hora Fecha Pantalla: día Valor por defecto: día actual Opción posible: día-mes-año con día de 1 a 31, mes de Jan a Dec y año de 00 a 99

### Hora

Pantalla: hora Valor por defecto: hora real

Configuración del sistema (acceso del sistema)

Pantalla: sys cfg

Configuración con contraseña Pantalla: pin code Contraseña de usuario Pantalla: usr pin (pin de usuario) Valor por defecto: \_ \_ \_ Opción posible: 000 a 999 (000 = sin contraseña)

> Contraseña del sistema Pantalla: sys pin (pin de sistema) Valor por defecto: 000 Opción posible: 000 a 999

Control remoto (acceso del sistema) Pantalla: rem ctl (control remoto) Valor por defecto: en Opción posible: en (activar) o dis (desactivar)

# 7. 7. AJUSTES DEL EQUIPO STATYS

Tensión nominal (acceso del sistema)<sup>1</sup> Pantalla: un (Un) Valor por defecto: valor nominal medido por el equipo Opción posible: 100 V a 499 V

Frecuencia nominal (acceso del sistema)<sup>1</sup> Pantalla: fn (F) Valor por defecto: valor nominal medido por el equipo Opción posible: 50 o 60 Hz

<sup>1</sup>Valores usados para calcular el límite superior e inferior.

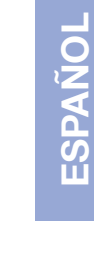

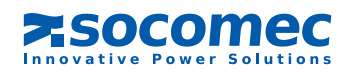

Umbral de sensibilidad\* (acceso del sistema) Pantalla: sen (sensibilidad) Valor por defecto: std Opción posible: L para "bajo", std para "estándar", H para "alto" y cus para "personalizado" (configuración por enlace PC)

\*Valores usados para realizar la transferencia (si está autorizada): Baja sensibilidad:

- el valor de tensión RMS supera el valor nominal en ±15%,
- La frecuencia supera el valor nominal en ±4 Hz,
- la tensión instantánea (1 ms transitorio) cae un 40% por debajo de la tensión nominal RMS.

Alta sensibilidad:

- el valor de tensión RMS supera el valor nominal en ±5%,
- La frecuencia supera el valor nominal en ±1 Hz,
- la tensión instantánea (1 ms transitorio) cae un 15% por debajo de la tensión nominal RMS.

Sensibilidad estándar:

- el valor de tensión RMS supera el valor nominal en ±10%,
- La frecuencia supera el valor nominal en ±2 Hz,
- la tensión instantánea (1 ms transitorio) cae un 25% por debajo de la tensión nominal RMS.

Reinicio automático (acceso del sistema) Pantalla: aut on (on automático)

> Uso de reinicio automático Pantalla: aut on (on automático) Valor por defecto: no Opción posible: yes o no

Retraso antes de realimentación automática Pantalla: dly (retraso) Valor por defecto: 0 segundos Opción posible: 0 a 65535 (si aut on = yes)

Cambio automático a fuente preferente (acceso del sistema) Pantalla: aut sb (cambio automático)

> Uso de cambio automático Pantalla: aut sb (cambio automático) Valor por defecto: no Opción posible: yes o no

Retraso antes de cambio automático Pantalla: dly (retraso) Valor por defecto: 3 segundos Opción posible: 0 a 65535 (si aut sb = yes)

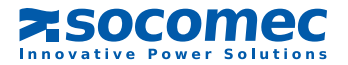

# 7.8. GESTIÓN DE LAS ALARMAS

Cuando se activa una alarma (véase la tabla de alarmas), aparece un mensaje parpadeante (y su número) en la pantalla con independencia de cuál sea el modo. Si la alarma es crítica, el LED parpadea, de lo contrario se queda encendido continuamente. Además del mensaje y la advertencia LED, suena un zumbador.

Cuando se pulsa la tecla , la alarma queda reconocida y el zumbador queda en silencio, la pantalla queda fija (muestra las páginas), pero el LED permanece encendido.

Las distintas pantallas de alarmas desaparecen cuando desaparece la alarma.

En el caso de existir varias alarmas, se muestra la más importante y el zumbador suena hasta que se reconozca la última alarma.

| Nombre                                     | Mensaje | N.° | Significado                            |
|--------------------------------------------|---------|-----|----------------------------------------|
| Parada inminente                           | imm stp | 0   | Desconexión de conducción inminente    |
| Detección de Isc de salida                 | out isc | 1   | Salida en cortocircuito                |
| Bypass manual                              | mnt bp  | 2   | Bypass manual activado                 |
| Sobrecarga                                 | l máx   | 3   | Sobrecarga en la salida                |
| Detecciones consecutivas                   | con det | 5   | Demasiadas transferencias consecutivas |
| Transferencia auto re imposible            | sb imp  | 6   | Cambio imposible                       |
| Transferencia imposible                    | trf imp | 7   | Transferencia imposible                |
| Trayectoria de potencia 1 deteriorada      | pa1 at  | 9   | Entrada 1 fuera de tolerancia          |
| Trayectoria de potencia 1 en cortocircuito | pa1 sc  | 10  | Entrada 1 en cortocircuito             |
| Trayectoria de potencia 1 con fallo        | pa1 out | 11  | Entrada 1 con fallo                    |
| Trayectoria de potencia 2 deteriorada      | pa2 at  | 13  | Entrada 2 fuera de tolerancia          |
| Trayectoria de potencia 2 en cortocircuito | pa2 sc  | 14  | Entrada 2 en cortocircuito             |
| Trayectoria de potencia 2 con fallo        | pa2 out | 15  | Entrada 2 con fallo                    |
| Protección backfeed S1 abierta             | bf opn  | 16  | Protección de fuente 1 abierta         |
| Protección backfeed S2 abierta             | bf opn  | 17  | Protección de fuente 2 abierta         |
| Temperatura ambiente máx.                  | tmp max | 18  | Temperatura máx. alcanzada             |
| Alarma preventiva                          | pre alm | 25  | Alarma preventiva                      |
| Alarma de configuración                    | cfg alm | 26  | Problema con los ajustes y parámetros  |
| Alarma del panel de control                | hmi alm | 27  | Pérdida de comunicación con pantalla   |
| Electrónico                                | eln     | 28  | Problema electrónico                   |
| Alarma de entrada personalizada            | cus in  | 29  | Alarma personalizada                   |
| Alarma de mantenimiento                    | mnt alm | 30  | Alarma de mantenimiento                |
| Alarma general                             | gen alm | 31  | Alarma general                         |

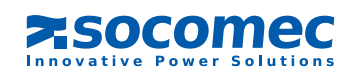

# 8. PANTALLA TÁCTIL

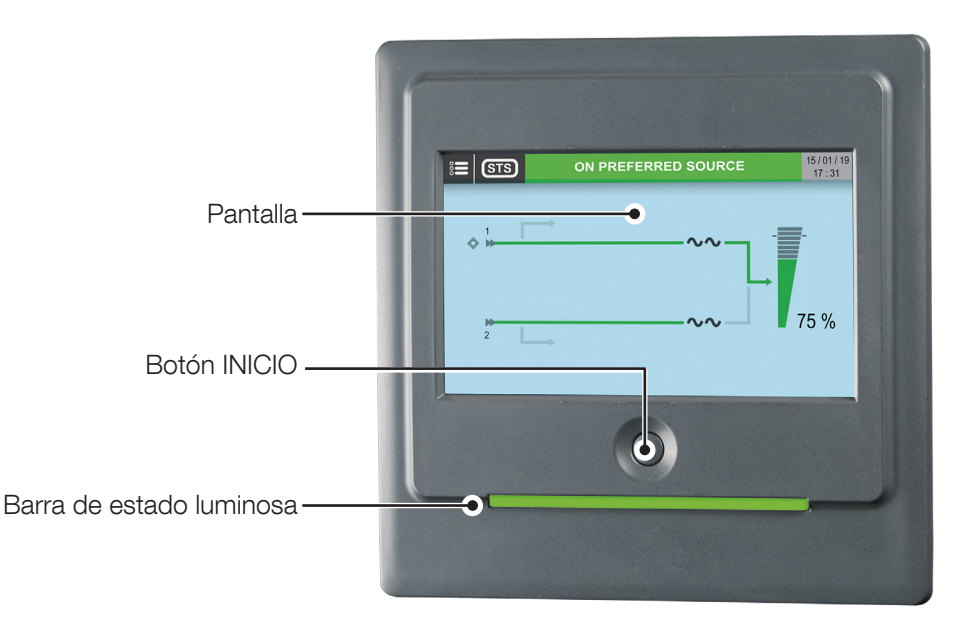

| Indicador de la barra de estado LED del panel de control |                                                                                                    |  |  |  |  |
|----------------------------------------------------------|----------------------------------------------------------------------------------------------------|--|--|--|--|
| Color                                                    | Descripción                                                                                                    |  |  |  |  |
| Rojo-amarillo-verde-rojo<br>intermitente                 | Sin comunicación. Los datos están desactualizados o ausentes.<br>No se puede proporcionar el estado de la carga. |  |  |  |  |
| Rojo intermitente                                        | Carga alimentada, pero la salida se detendrá en unos minutos.                                                    |  |  |  |  |
| Rojo                                                     | Carga no alimentada: Salida desconectada debido a una alarma.                                                    |  |  |  |  |
| Amarillo-rojo intermitente                               | Carga alimentada, pero ya no protegida. Alarma crítica.                                                          |  |  |  |  |
| Amarillo intermitente                                    | Mantenimiento solicitado / o modo de servicio en curso.                                                          |  |  |  |  |
| Amarillo                                                 | Carga alimentada con advertencia o carga en fuente alternativa.                                                  |  |  |  |  |
| Verde                                                    | Carga en fuente preferente.                                                                                      |  |  |  |  |
| Gris (APAGADO)                                           | Carga no alimentada.                                                                                             |  |  |  |  |

Solo se necesitan dos elementos para interactuar con la unidad:

- Botón INICIO: botón monobloque estable para interactuar manualmente con la pantalla, sobre todo en situaciones de emergencia. La lógica de interacción es:
- Una pulsación (menos de 3 segundos): La pantalla gráfica vuelve a la página inicial
- 3 segundos < tiempo < 6 segundos: cambio al idioma por defecto (inglés)</li>
- 6 segundos < tiempo < 8/9 segundos: acceso automático a la pantalla de calibración
- Más de 8/9 segundos: reinicio de hardware del microcontrolador y reinicio gráfico
- Pantalla: es la principal matriz activa de la pantalla sensible a la presión táctil. La pantalla se ha diseñado para aplicaciones industriales exigentes. Solo funciona con toques simples (sin efectos de doble toque). En función de la presión, se ejecutarán el árbol de navegación y diversas funciones.

Hay dos funciones especiales en el panel de control:

- Pantalla de espera: por motivos de seguridad, la pantalla entra en modo de espera al cabo de un intervalo de tiempo programable. Aparece la pantalla principal y se desactiva la sensibilidad táctil. Este estado se indica en una etiqueta en la parte inferior de la pantalla principal. Para salir de este estado, pulse el botón INICIO de la pantalla.
- Estado inactivo: para ahorrar energía y vida útil, la pantalla se desactiva al cabo de un intervalo de tiempo programable.
   Solo muestra un fondo negro y no es posible interactuar. Para reanudar el funcionamiento normal, basta con tocar la pantalla o el botón INICIO.

Trate con cuidado el control de panel. Está hecho de metal, vidrio y plástico y contiene componentes electrónicos delicados. El panel de control puede sufrir daños si se cae, perfora, fractura o entra en contacto con líquido. No utilice el panel de control con una pantalla agrietada, porque puede causar lesiones.

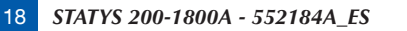

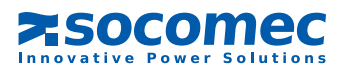

# 8.1. DESCRIPCIÓN DE LA PANTALLA

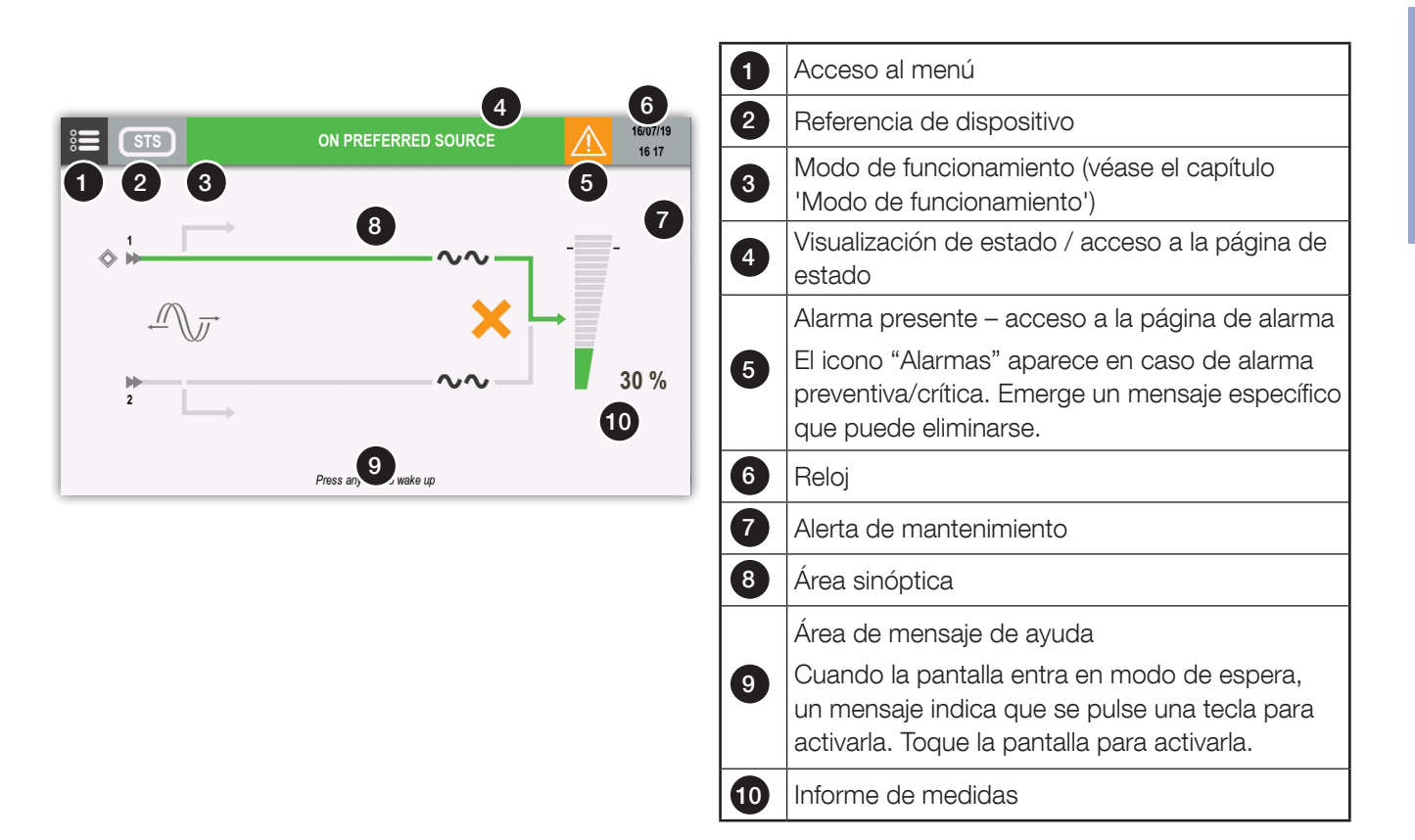

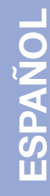

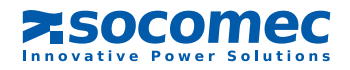

8.2. DISEÑO DEL MENÚ

# **SUPERVISIÓN**

| ► ALARMAS                        |
|----------------------------------|
| ► ESTADO                         |
| ► SINÓPTICO                      |
| REGISTRO EVENTOS                 |
| MEDIDAS                          |
| ► MEDIDAS SALIDA                 |
| ► MEDIDAS FUENTE 1               |
| ► MEDIDAS FUENTE 2               |
| CONTROLES                        |
| ► TRANSFER.                      |
| ► CONMUT. EN FUENTE PREFERENTE   |
| ► CONMUT. EN FUENTE ALTERNATIVA  |
| ► FORZAR TRANSFERENCIA ASÍNCRONA |
| ► TRANSFERENCIA AUTOMÁT.         |
| ► FUENTE                         |
| ► AJUSTAR S1 COMO PREFERENTE     |
| ► AJUSTAR S2 COMO PREFERIDA      |
| ► COMPONENTE                     |
| ► ACTIVAR S1                     |
| ► ACTIVAR S2                     |
| ► DESACT. CARGA                  |
| ► MANTENIMIENTO                  |
| ▶ P CERO ALARMAS                 |
| ► PRUEBA LED                     |
| CONFIGURACIONES                  |
| ► RELOJ                          |
| ► RANURAS COMUNICACIÓN           |
| ► RANURA COM 1                   |
| ► REFERENCIA                     |
| ► REFERENCIA SOCOMEC             |
| ► NÚMERO SERIE                   |
| ► REMOTO                         |
| ▶ REMOTO ON                      |

▶ REMOTO OFF

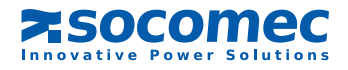

# PARÁMETROS USUARIO IDIOMA CONTRASEÑA SONIDO PANTALLA PREFERENCIAS PANTALLA TÁCTIL SERVICIO INFORME SERVICIO VERSIONES FIRMWARE AJUSTES PARÁMETROS RED (Solo para servicio técnico)

- ► CÓDIGO DE MANTENIMIENTO
  - 8.3. MODO DE FUNCIONAMIENTO

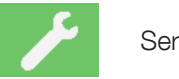

Servicio

- 8.4. ESTADO
  - 8. 4.1. Página de estado

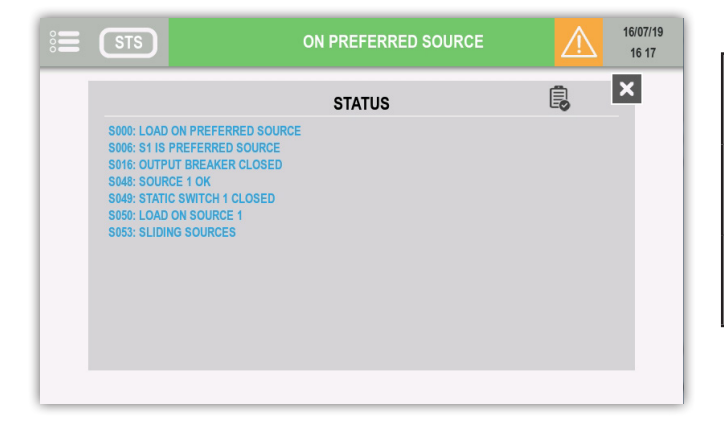

|   | Filtrado                            |
|---|-------------------------------------|
| ß | Listar todos los estados activos    |
| Ê | Listar todos los estados            |
| 8 | Listar todos los estados no activos |
|   |                                     |

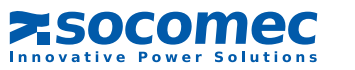

# 8.5. GESTIÓN DE LAS ALARMAS

### 8.5.1. Informe de alarmas

El icono de alarma se muestra si hay al menos una alarma presente.

Toque el icono para abrir la lista de alarmas.

### 8. 5.2. Alarma emergente

En caso de alarma crítica, aparece un mensaje emergente y el zumbador funciona de acuerdo con sus ajustes. Se muestra la alarma de máxima prioridad.

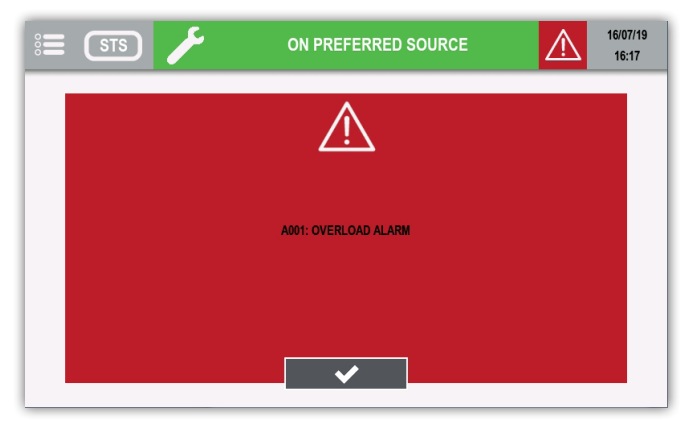

Toque un botón válido para detener el zumbador y cerrar el mensaje emergente. La página de alarma se muestra automáticamente después de esta acción.

# 8. 5.3. Página de alarma

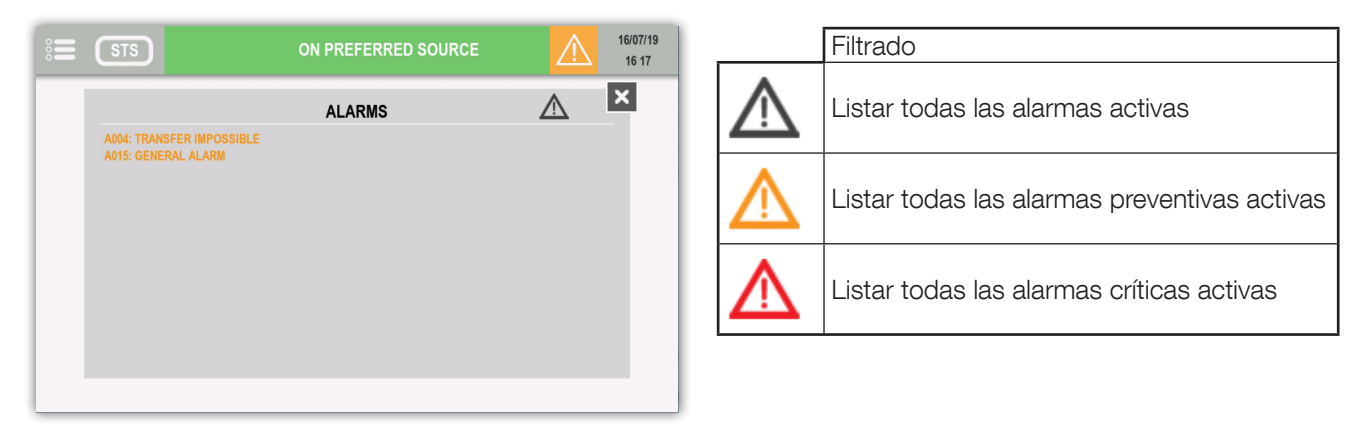

### Alarma emergente para alarma preventiva

En el menú PARÁMETROS USUARIO, la opción PREFERENCIAS USUARIO ofrece la posibilidad de activar la alarma emergente también con alarmas preventivas.

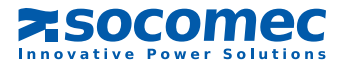

# 8.6. ANIMACIÓN SINÓPTICA

| Ele-  | Deseringián                      |                    | Reglas d            |                                         |                       |                                              |
|-------|----------------------------------|--------------------|---------------------|-----------------------------------------|-----------------------|----------------------------------------------|
| mento | Descripcion                      | Gris               | Verde               | Amarillo                                | Rojo                  | Acciones lactiles                            |
| 1     | Fuente preferente                | -                  | -                   | -                                       | -                     | -                                            |
| 2     | Bypass de<br>mantenimiento 1     | Presente           | -                   | Carga por<br>bypass de<br>mantenimiento | -                     | -                                            |
| 3     | Fuente de entrada 1              | tensión<br>ausente | tensión<br>presente | Fuera de<br>tolerancia                  | -                     | -                                            |
|       | Interruptor estático 1           | Estado<br>normal   | -                   | Alarma<br>preventiva                    | Alarma<br>crítica     | Acceso a página                              |
|       |                                  | $\sim \sim$        |                     | $\sim \sim$                             | $\sim \sim$           | Interruptor estático                         |
| 5     |                                  | Sin carga          | Hasta 95 %          | Hasta 110 %                             | Hasta más<br>de 110 % |                                              |
|       | Símbolo de velocidad<br>de carga |                    |                     | -                                       |                       | Acceso a las páginas<br>de medidas de salida |
| 6     | Valor de velocidad<br>de carga   | Se mu              | estra el valor i    | instantáneo si el va                    | alor > 0              | -                                            |
| 7     | Bypass de<br>mantenimiento 2     | Presente           | -                   | Carga por<br>bypass de<br>mantenimiento | -                     | -                                            |
| 8     | Fuente de entrada 2              | tensión<br>ausente | tensión<br>presente | Fuera de<br>tolerancia                  | -                     | -                                            |
| 9     | Interruptor estático 2           | Estado<br>normal   | -                   | Alarma<br>preventiva                    | Alarma<br>crítica     | Acceso a página                              |
|       |                                  | $\sim \sim$        |                     | $\sim \sim$                             | $\sim \sim$           | Interruptor estático                         |

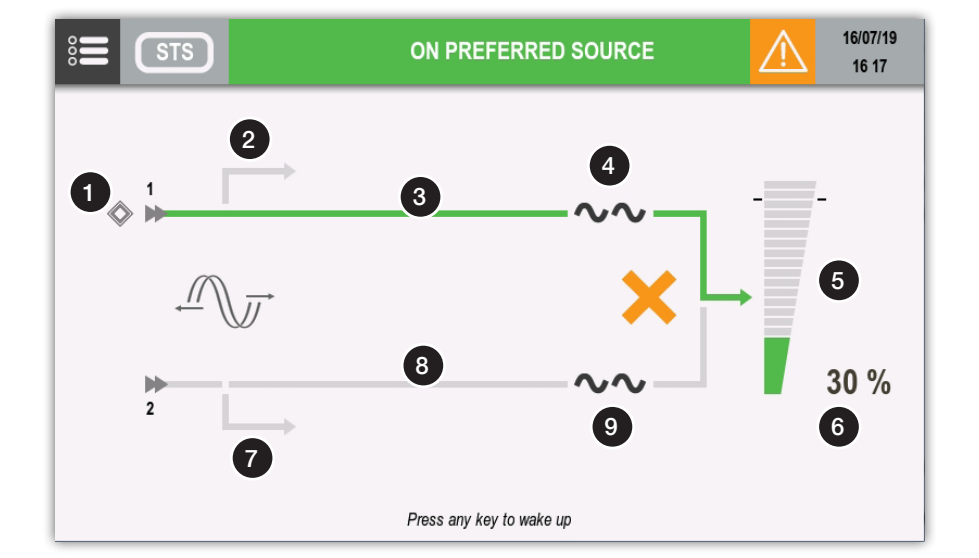

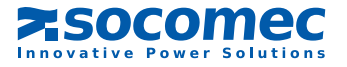

# 8. 6.1. Iconos adicionales

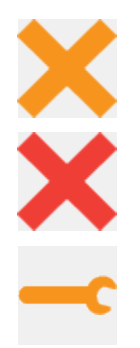

Transferencia imposible

Transferencia bloqueada

Alarma de mantenimiento. Se solicita mantenimiento preventivo.

# 8.7. PÁGINA DE REGISTRO DE EVENTOS

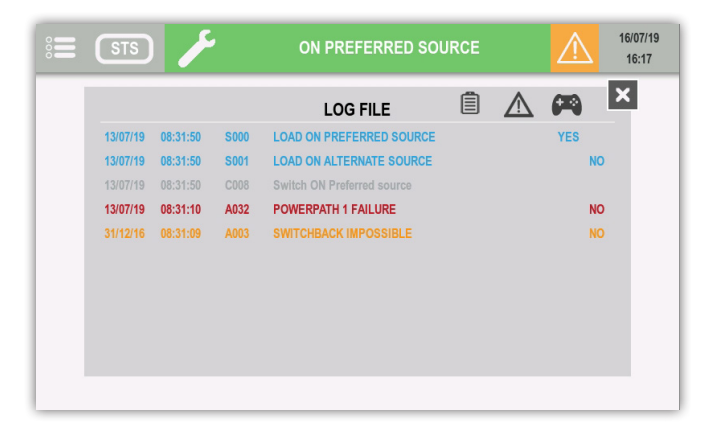

| Ê        | Mostrar eventos de ESTADO  |
|----------|----------------------------|
| $\wedge$ | Mostrar eventos de ALARMAS |
|          | Mostrar MANDOS             |

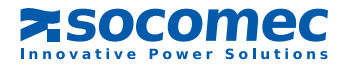

# 8.8. DESCRIPCIÓN DE LAS FUNCIONES DE MENÚ

# 8.8.1. Introducción de contraseñas

Algunas operaciones y ajustes precisan una contraseña para ejecutarse. Pulse ENTER para confirmar la selección o BOTÓN INICIO para cancelar.

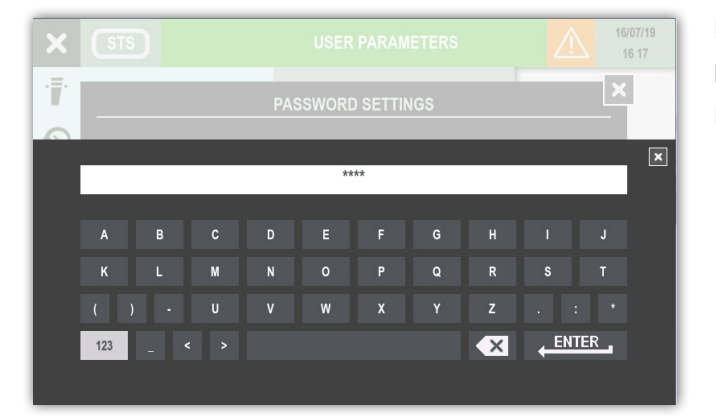

# 8. 8.2. Menú SUPERVISIÓN

El submenú Alarma abre las páginas de alarma. El submenú Estado abre las páginas de estado.

# 8. 8.3. Menú REG. EVENTOS

Este menú accede al registro de eventos (estado y alarmas).

# 8. 8.4. Menú MEDIDAS

Este menú muestra todas las mediciones de STS relacionadas con la fase de entrada y la fase de salida.

En la parte inferior de la pantalla se indica si hay o no más páginas. Al deslizarse a derecha o izquierda cambiar la página de mediciones.

Pulse "123" para pasar por los sucesivos números de página.

Pulse ENTER para confirmar.

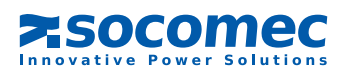

# 8. 8.5. Menú CONTROLES

Este menú contiene los comandos que pueden enviarse al STS. Algunos están protegidos mediante contraseña.

| ×           | STS             | CONTROLS      | $\triangle$ | 16/07/19<br>16:17 |
|-------------|-----------------|---------------|-------------|-------------------|
| · <b>.</b>  | MONITORING      | • TRANSFER    |             |                   |
| $\odot$     | EVENTS LOG      | • SUBSET      |             |                   |
| K           | MEASUREMENTS    | • MAINTENANCE |             |                   |
| <b>(1</b> ) | CONTROLS        |               |             |                   |
| <b>P</b> ¢  | CONFIGURATIONS  |               |             |                   |
| <b>.</b>    | USER PARAMETERS |               |             |                   |
| Y#          | SERVICE         |               |             |                   |

### TRANSFERENCIA:

- Activar fuente preferente o alternativa
- Forzar o cancelar transf. asíncr.

### COMPONENTE:

- Carga en fuente 1 o 2
- Desact. carga

### MANTENIMIENTO:

• reiniciar alarma

# 8. 8.6. MENÚ DE CONFIGURACIÓN DE STS

- RELOJ: esta función ajusta la fecha y la hora.
- RANURAS COM: esta función configura el enlace en serie Modbus RS485.
- REFERENCIA: Número de serie e identificación del equipo STATYS.
- REMOTO: esta función activa los controles de dispositivos remotos a través de MODBUS.

# 8. 8.7. Menú PARÁMETROS USUARIO

Este menú contiene las diferentes funciones de usuario como idioma, contraseña, zumbador, pantalla, preferencias o calibración de pantalla táctil.

### 8.8.8. Menú SERVICIO

Este menú está reservado para el personal de servicio y alberga datos de identificación de STS y utilidades para la actualización del software.

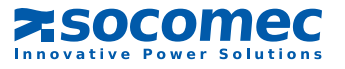

# 8.9. FUNCIONES DE USUARIO ADICIONALES

# 8. 9.1. Modificación del color de la fase

• Acceda a MENÚ PRINCIPAL > PARÁMETROS USUARIO > PREFERENCIAS

Para cada fase se puede seleccionar un color específico de una gama de colores. Estos colores se aplican en las páginas de medidas.

| Color |             | Color predeterminado |  |  |
|-------|-------------|----------------------|--|--|
|       | Amarillo    | Fase 3               |  |  |
|       | Naranja     |                      |  |  |
|       | Rojo        |                      |  |  |
|       | Verde       |                      |  |  |
|       | Azul claro  | Fase 2               |  |  |
|       | Azul oscuro |                      |  |  |
|       | Morado      | Fase 1               |  |  |
|       | Marrón      |                      |  |  |
|       | Gris claro  |                      |  |  |
|       | Gris oscuro |                      |  |  |
|       | Negro       |                      |  |  |

| ×           | STS 🇲                  | USER PAR    | AMETERS  | Â       | 16/07/19<br>16 17 |
|-------------|------------------------|-------------|----------|---------|-------------------|
| · <b>.</b>  | USER F                 | PREFERENCES | SETTINGS |         | ×                 |
| $\odot$     |                        | PHASE 1     | PHASE 2  | PHASE 3 |                   |
| $\langle$   |                        | 0           | 0        | 0       |                   |
| <b>(73)</b> |                        | Ŭ           | Ŭ        | Ŭ       |                   |
| ₽           | Preventive Popup Alarm |             |          | )FF     |                   |
|             |                        |             |          |         |                   |
| ₽\$         | SERVICE                | <b>~</b>    |          |         |                   |

La alarma emergente aparece en caso de alarmas críticas. Esta función puede ampliarse a las alarmas preventivas cambiando la "Alarma preventiva emergente" a ON.

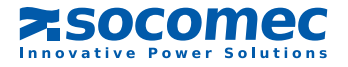

# 8. 10. AJUSTES DE STS

véase § 7.6.4 Modo de programación

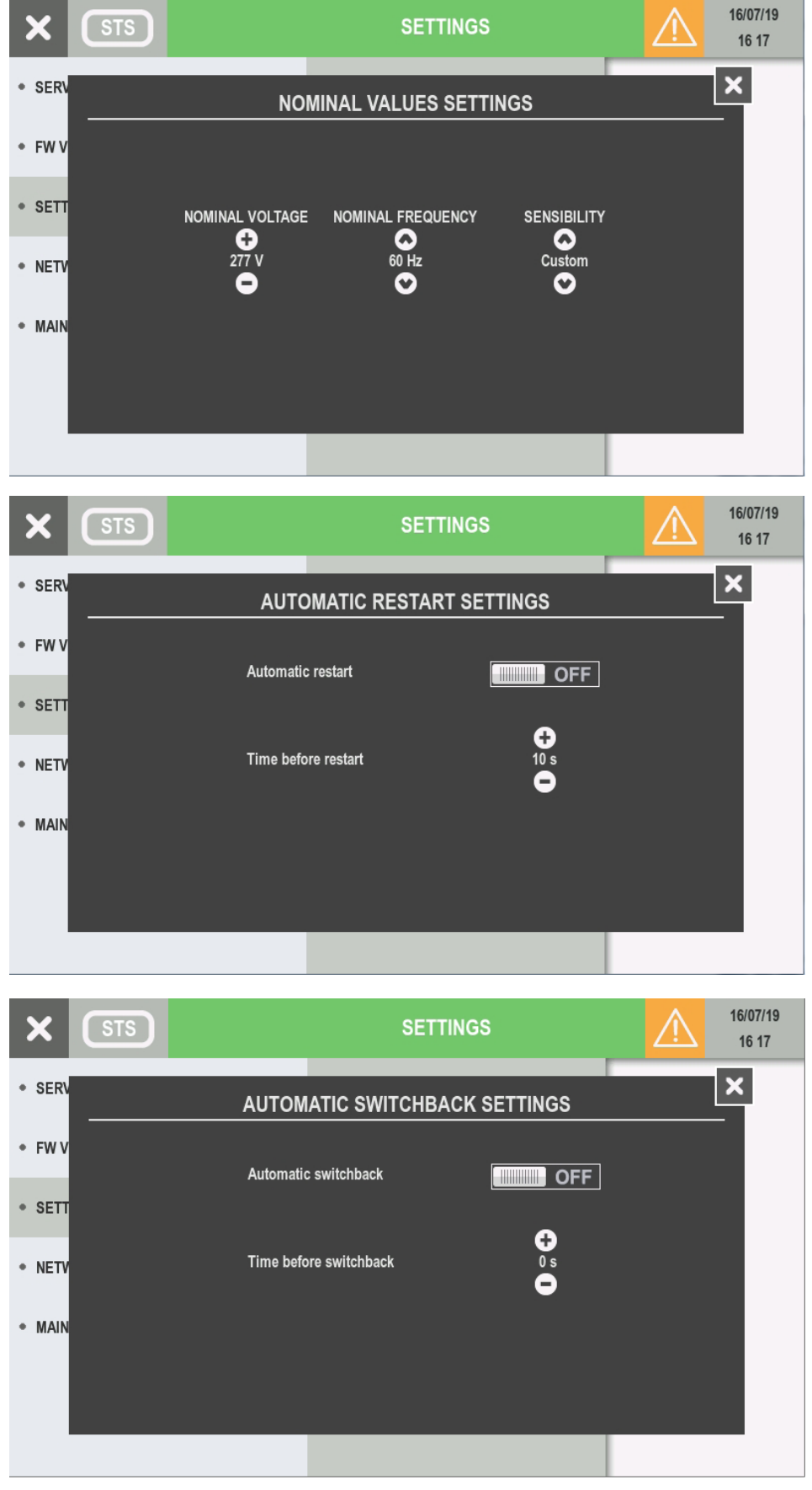

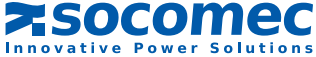

# 9. PUESTA EN SERVICIO

# 9.1. CONDICIONES DE ENCENDIDO

- Las tensiones fuente 1 y fuente 2 están presentes.

En caso de instalación estándar en armario:

- los interruptores Q41, Q42 y Q30 están abiertos.
- Q50 del inversor ajustado en "0" (o Q51 y Q52 en 0 para STATYS 800/1000A).

# 9. 2. ENCENDIDO DE STATYS

- Cerrar los interruptores Q41 y Q42.

En esta fase, el panel se ilumina y la electrónica de control recibe tensión. De acuerdo con la configuración de reinicio automático (véase § 7.6.4 o 8.10) la conducción se puede activar en la salida.

# 9. 3. SELECCIÓN DE LA FUENTE PREFERENTE

Nota: De acuerdo con el ajuste de fábrica por defecto, la fuente preferente es la fuente 1. En funcionamiento normal, la carga es alimentada por la fuente preferente.

NOTA: la transferencia automática conmuta la alimentación de la fuente preferente a la fuente alternativa. Por lo tanto, es importante que el usuario defina la fuente preferente.

La fuente preferente se selecciona en el modo de "programación" (véase § 7.6.4 o 8.10).

# 9.4. ALIMENTACIÓN DE LA CARGA

Si la conducción no está activada, el usuario puede forzar la activación (véase § 7.6.2 o 8.8.5 Modo de control). Cuando STATYS esté en modo de conducción, cierre del interruptor Q30. Según la pantalla, la unidad muestra con el icono iluminado (tipo panel sinóptico, véase § 7.2) o el color de la barra en la animación del diagrama (tipo pantalla táctil, véase § 8).

# 9. 5. TRANSFERENCIA A "BYPASS DE MANTENIMIENTO"

El equipo STATYS está equipado con dos bypass (excepto el modelo "integrable") que permiten alimentar la carga directamente desde la fuente 1 o 2 sin interrumpir la fuente de alimentación de su aplicación.

Esta función es totalmente segura, los interruptores están equipados de un bloqueo mecánico y electrónico para evitar errores humanos.

Como cada fuente tiene su propio "bypass de mantenimiento", podemos considerar dos casos:

a. La aplicación se alimenta con la fuente 1:

- ajustar Q50 del inversor en posición I (o Q51 en 1 para STATYS 800/1000A),
- abrir los interruptores Q30, Q41 y Q42.

En esta etapa, la pantalla y la electrónica están apagadas.

b. La aplicación se alimenta con la fuente 2:

- ajustar Q50 del inversor en posición II(o Q52 en 1 para STATYS 800/1000A),
- abrir los interruptores Q30, Q41 y Q42.

En esta etapa, la pantalla y la electrónica están apagadas.

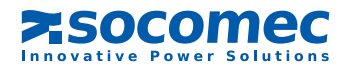

# 9. 6. RETORNO DEL "BYPASS DE MANTENIMIENTO"

Como cada fuente tiene su propio "bypass de mantenimiento", podemos considerar dos casos:

a. Q50 del inversor está ajustado en posición I (o Q51 en 1 para STATYS 800/1000A):

- Cerrar Q41,
- pasar la conducción a la fuente 1
- comprobar visualmente, según la pantalla, que el LED verde del interruptor estático 1 sinóptico, véase § 7.2) o el color de la barra en la animación del diagrama (tipo pantalla táctil, véase § 8).
- una vez realizado el encendido del LED, cerrar Q30,
- ajustar Q50 en posición "0" (o Q51 en 0 para STATYS 800/1000A),
- cerrar también Q42 para permitir un cambio posterior.
- b. Q50 del inversor está ajustado en posición II (o Q52 en 1 para STATYS 800/1000A):
- Cierre Q42,
- pasar la conducción a la fuente 2,
- comprobar visualmente, según la pantalla, que el LED verde del interruptor estático 2 sinóptico, véase § 7.2) o el color de la barra en la animación del diagrama (tipo pantalla táctil, véase § 8).
- una vez realizado el encendido del LED, cerrar Q30,
- ajustar Q50 en posición "0" (o Q52 en 0 para STATYS 800/1000A),
- además, cerrar Q41 para permitir un cambio posterior.

# **10. INTERFAZ DE COMUNICACIÓN**

De serie, STATYS está equipada:

- un puerto Ethernet que permite el uso del protocolo SNMP, el envío de correos electrónicos después de la activación de alarmas, y navegación integrada de páginas web
- con un conjunto de conexiones que dan acceso a:
  - 1 relé de contacto seco para la alarma general
  - 1 relé de contacto seco para la alarma de mantenimiento preventivo
  - 1 entrada para un botón de parada de emergencia (botón no suministrado)
- 2 salidas para activación accidental de protección aguas arriba (fuente 1 y fuente 2) (véase § 8.6.1 en el manual de instalación)

STATYS también dispone de 4 ubicaciones libres que pueden alojar cada una un módulo de comunicación:

- 1 puerto serie (JBus/ModBus o Profibus o DeviceNet) solo en la ranura 1,
- 1 a 4 módulos de relé de alarma (cada módulo proporciona 3 entradas y 4 salidas).

# **11. DIAGNÓSTICOS Y PARÁMETROS AVANZADOS**

El equipo STATYS está equipado con una tarjeta de diagnóstico que se conecta a un ordenador de mantenimiento. Esta conexión puede utilizarse para adaptar los parámetros avanzados y otros reglajes según las exigencias de aplicación concretas. El personal de mantenimiento puede utilizar este enlace para descargar el registro de eventos, las estadísticas e información completa para la realización de un diagnóstico rápido y exhaustivo.

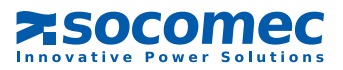

# Socomec: nuestras innovaciones para mejorar su rendimiento energético

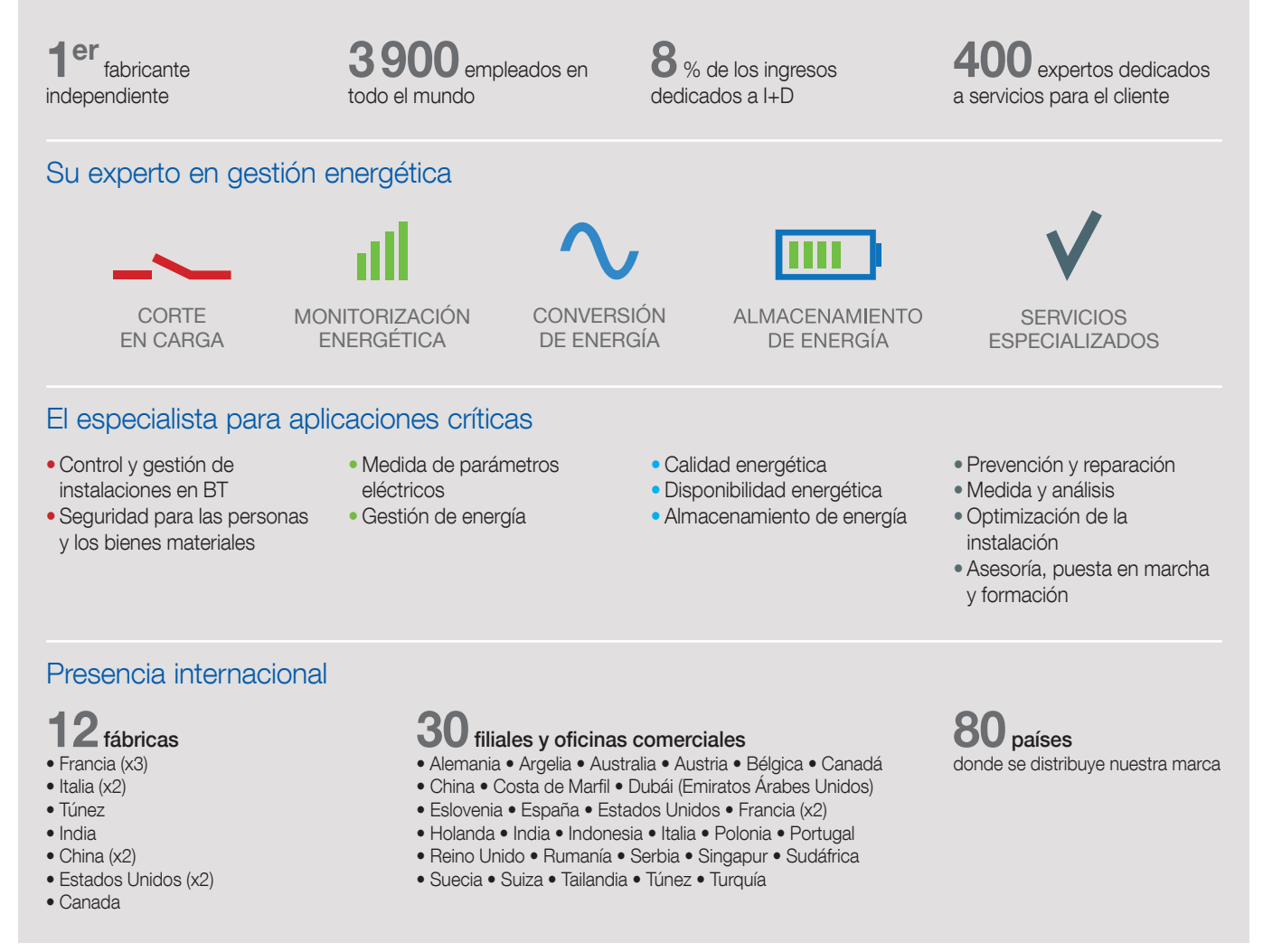

SU DISTRIBUIDOR

Polígon Industrial Les Guixeres Avinguda del Guix, 31 E - 08915 Badalona (Barcelona) ESPAÑA Tél.+34 93 540 75 75 - Fax+34 93 540 75 76 info.es@socomec.com

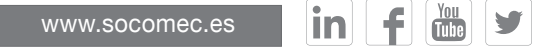

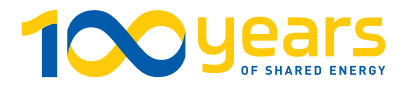

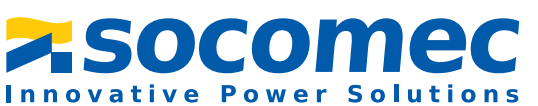